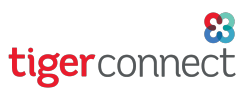

## TigerConnect Physician Scheduling Text Reminder Notifications

## Schedulers

To get started with setting up text reminder notifications, log in to the TigerConnect Physician Scheduling web application and go to:

Settings > Notifications.

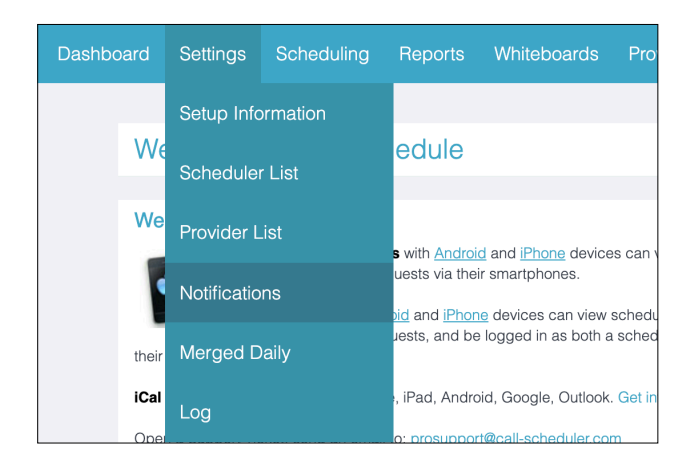

Click on **Create New Reminder** at the right of the screen.

## **Create/Edit Notification**

- 1. Compose the text message reminder.
- 2. If you are a Scheduler, select the provider from the dropdown menu.
- 3. Choose the amount of time prior to the start of the shift that this message will be sent.
- 4. Select the Job.
- 5. Input the providers number.
- 6. Select for this reminder to be active or not.
- 7. Click Save.

Your text message reminder has been created. From here you may Delete or Edit to change to not active or Test this reminder, which will send a message the intended recipient.

## Providers

To get started with setting up text reminder notifications, log in to the TigerConnect Physician Scheduling web application and go to:

Whiteboards > Notifications.

| Dashboard                                                | Reports                                            | Whiteboards      | Provider I | Requests            |  |  |
|----------------------------------------------------------|----------------------------------------------------|------------------|------------|---------------------|--|--|
|                                                          |                                                    | Whiteboards      |            |                     |  |  |
| Welcome to Tig                                           |                                                    | ICalendar Export |            |                     |  |  |
| Welcome                                                  | Welcome                                            |                  |            |                     |  |  |
|                                                          | Mobile App                                         | Notifications    |            | <u>ne</u> devices c |  |  |
| وم ک                                                     | reports and submit requests via their smartphones. |                  |            |                     |  |  |
| Schedulers with Android and iPhone devices can v         |                                                    |                  |            |                     |  |  |
| changes, approve requests, and be logged in as both a so |                                                    |                  |            |                     |  |  |
| their smartphor                                          | nes.                                               |                  |            |                     |  |  |

|                                                                                                    |                      | About Text Notifications and how to use them. |               |        |  |  |
|----------------------------------------------------------------------------------------------------|----------------------|-----------------------------------------------|---------------|--------|--|--|
| Text Messa                                                                                                    | age Reminder Setting | IS                                            |               |        |  |  |
| Add / Edit Noti                                                                                                    | fications            |                                               | Create New Re | minder |  |  |
| Status                                                                                                    | Provider             | Job                                           | Time          |        |  |  |
|                                                                                                    |                      |                                               |               |        |  |  |
| Please note that 'Text Message Reminders' are not intended to be the<br>sole source of notification of a providers' commitment to be on-call. |                      |                                               |               |        |  |  |

| Notification                                                                                                    |              |
|----------------------------------------------------------------------------------------------------|--------------|
| Create/Edit Notification                                                                                                    |              |
| Send Please be aware of Incr. as a text reminder to Bath - Nicholas M Bath V 60 Minutes before Main Call 24hr. (7a) V is scheduled to begin. Send message to this number [612555111] | 'e           |
|                                                                                                    | Active       |
|                                                                                                    | O Not Active |
| Back                                                                                                    | Save         |

| Text Message Reminder Settings |                   |                      |            |                     |  |  |
|--------------------------------|-------------------|----------------------|------------|---------------------|--|--|
| Add / Ed                       | dit Notifications | Create New Reminder  |            |                     |  |  |
| Status                         | Provider          | Job                  | Time       |                     |  |  |
| ~                              | Nicholas M. Bath  | Main Call 24hr. (7a) | 60 Minutes | Delete Edit<br>Test |  |  |
|                                |                   |                      |            |                     |  |  |